## Appelplaneet

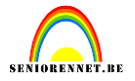

Open beide afbeeldingen en verwijder het wit(toverstaf? Eigen keuze)

elements

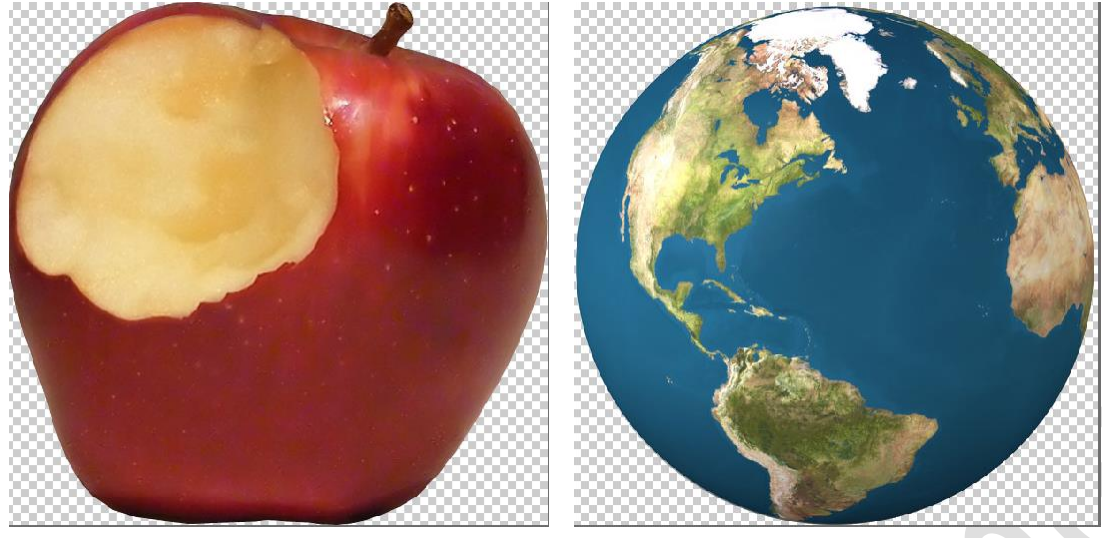

Maak een nieuw bestand aan 1024px op 768px, 72px/inch witte achtergrond en plaats de appel op het midden van het canvas.

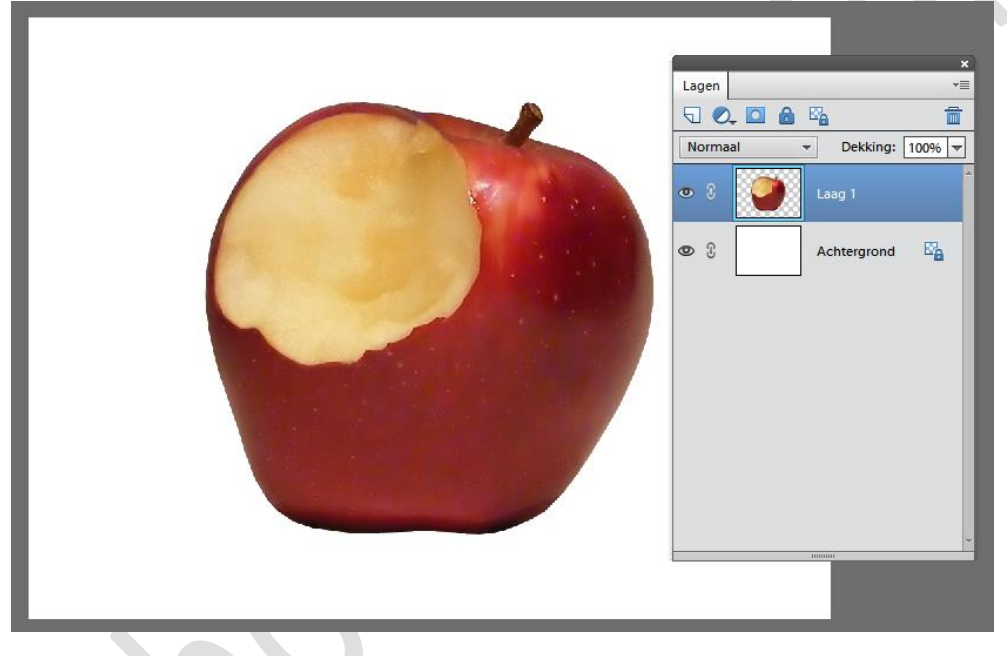

Daar onze appel moet overgaan in onze wereldbol gaan we de appel blauw kleuren. Kies een donkerblauwe kleur: #104e6e

Neem een nieuwe laag en trek een cirkel selectie die de hele appel bedekt en vul deze met de blauwe kleur.

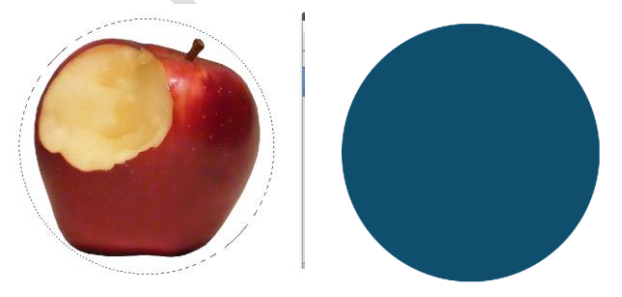

# Appelplaneet

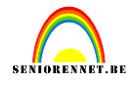

Cirkellaag is nog actief. Klik nu op de laagicoon van je appel en je krijgt zo de selectie van je appel.

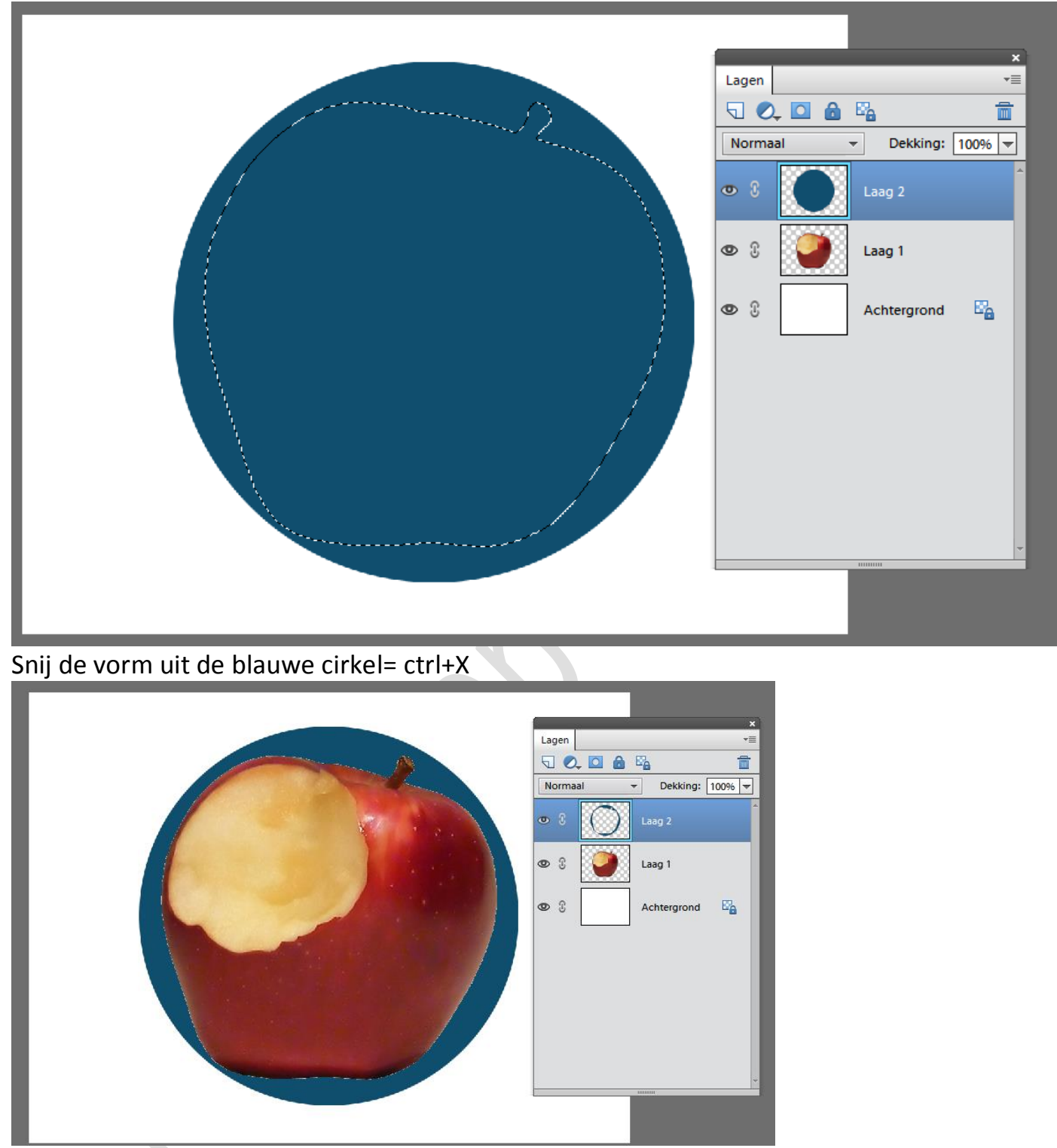

En terug plakken: ctrl+V en verwijder laag 2. Zet de laagmodus van de blauwe laag op kleurtoon en we krijgen een blauwe appel.

# Appelplaneet

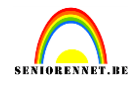

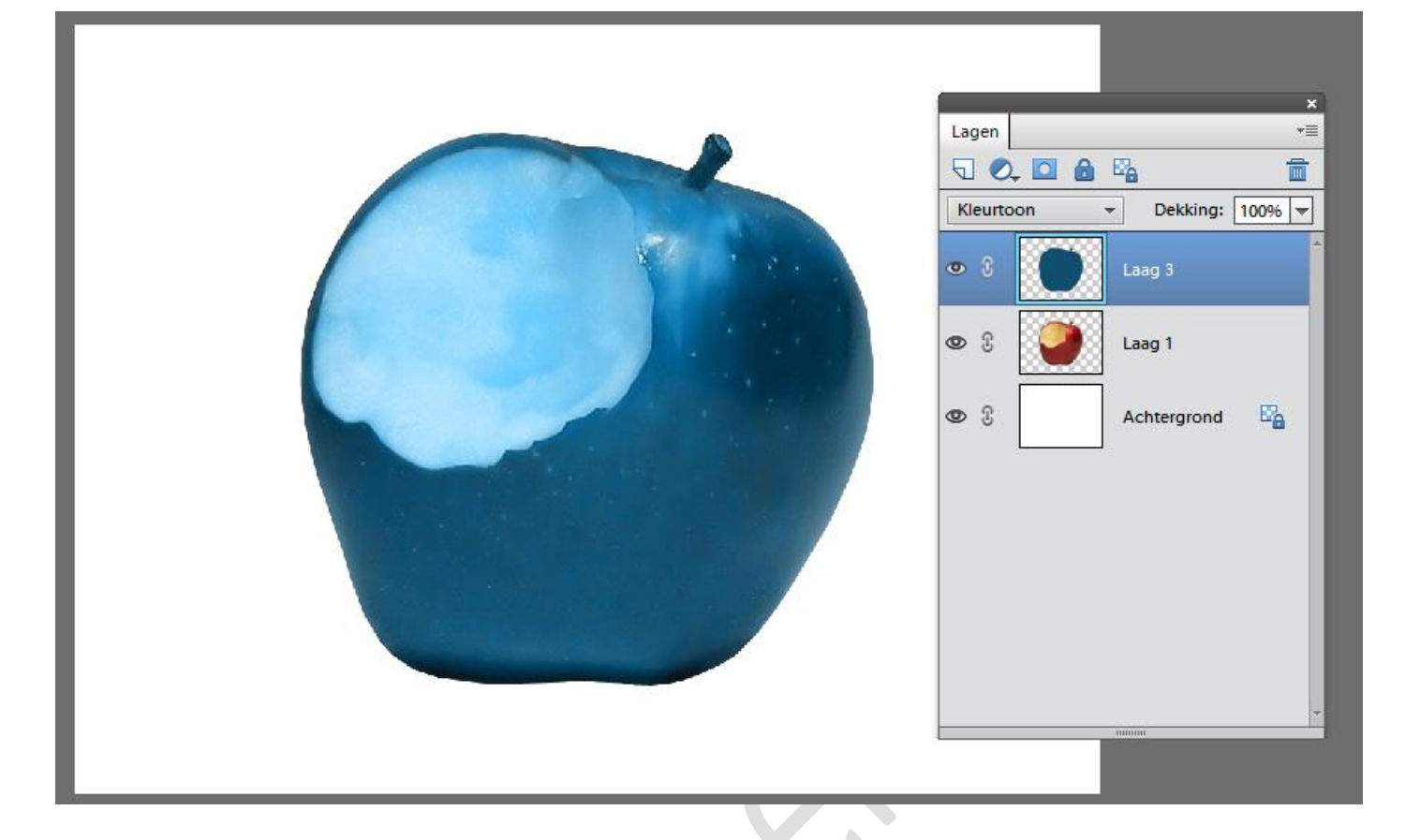

Het binnenste van de appel moet niet blauw zijn, voeg daarom een laagmasker toe aan je laag en schilder met een zwart hard penseel het blauw weg. Even wat veel weg gedaan, even kleur op wit zetten en terug schilderen wat er te veel weg was.

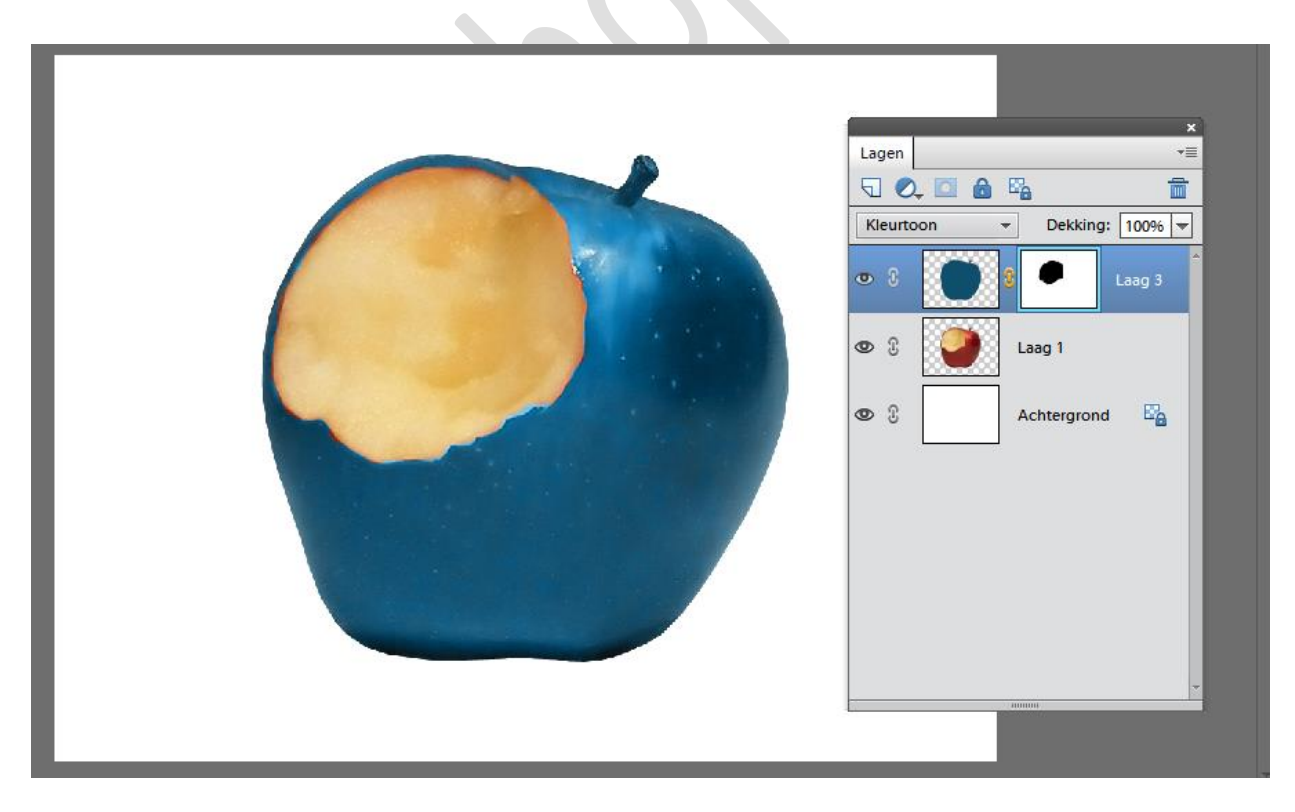

Breng nu de wereldbol naar je canvas en zie dat die de ganse appel bedekt. Je kan de laagdekking even verminderen zodat je da appel door de wereldbol ziet.

## Appelplaneet

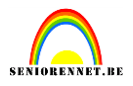

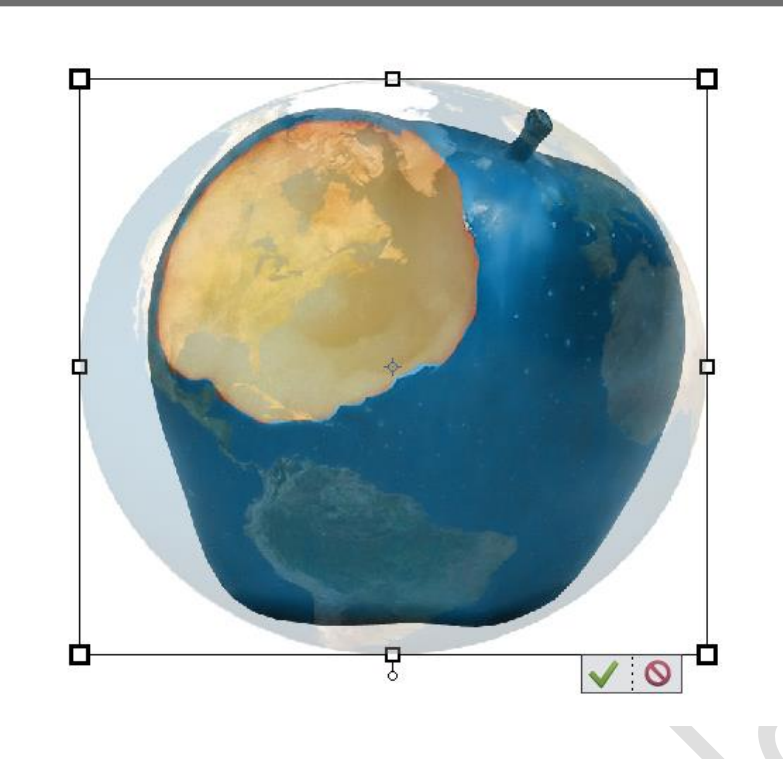

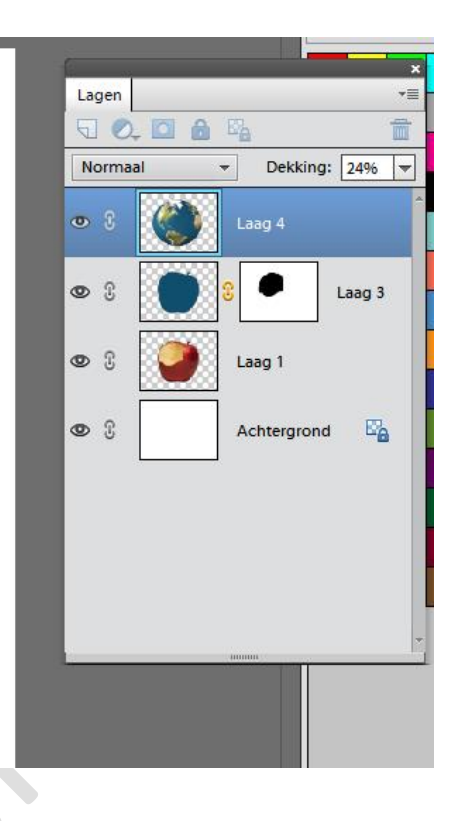

Vergeet niet je laagdekking terug te zetten op 100%

Klik nu op het laagicoon van je appel laag en de selectie komt tevoorschijn. Selectie omkeren, laag wereldbol actief en delete drukken.

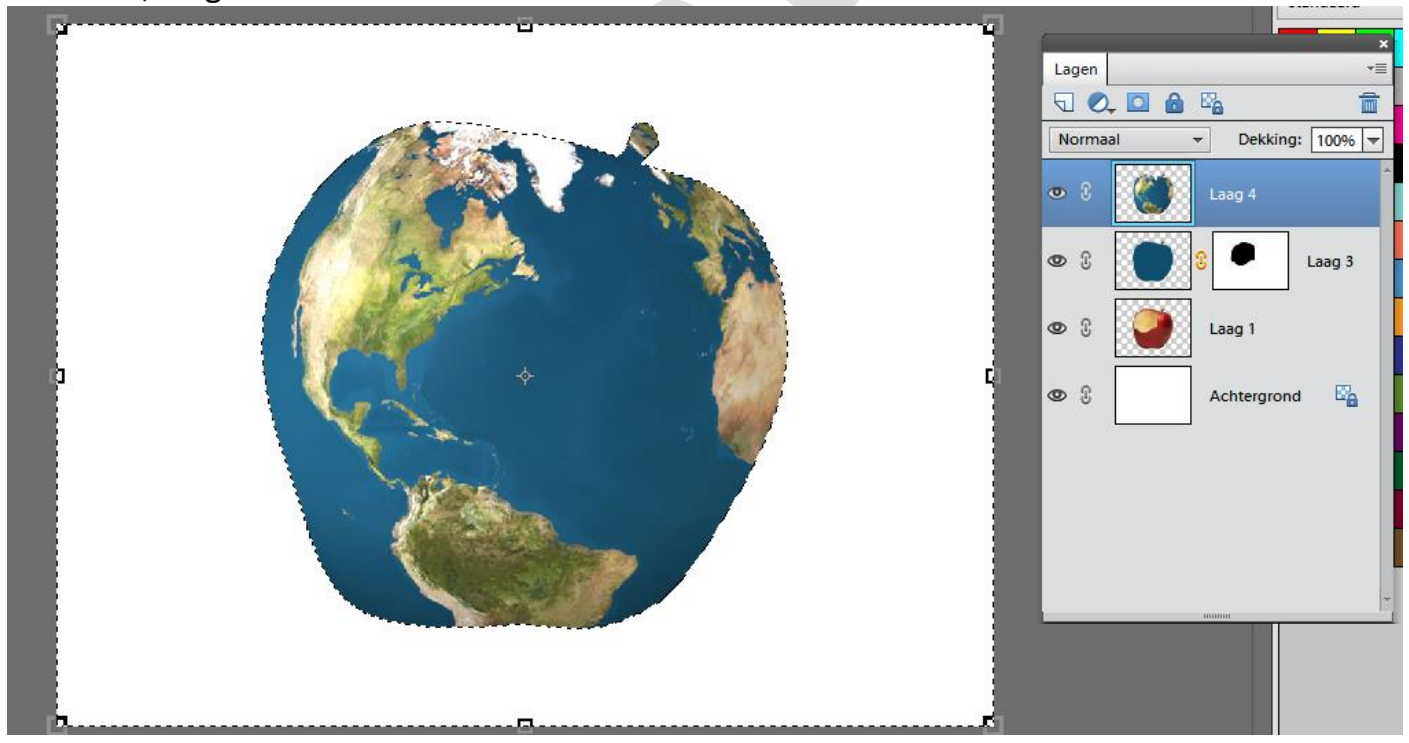

Voeg een laagmasker toe aan de laag wereldbol, we gaan nu het blauw van de oceaan wat verwijderen zodat we de structuur van onze appel zien.

## Appelplaneet

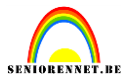

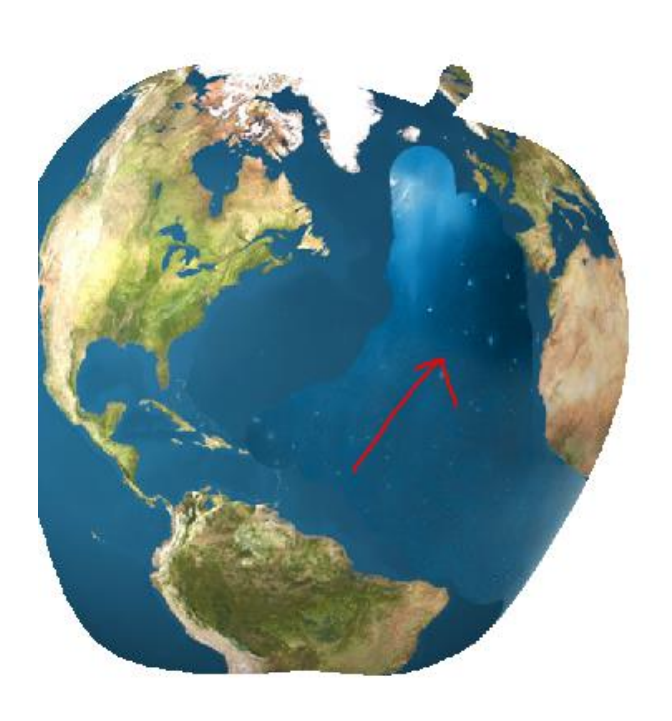

elements

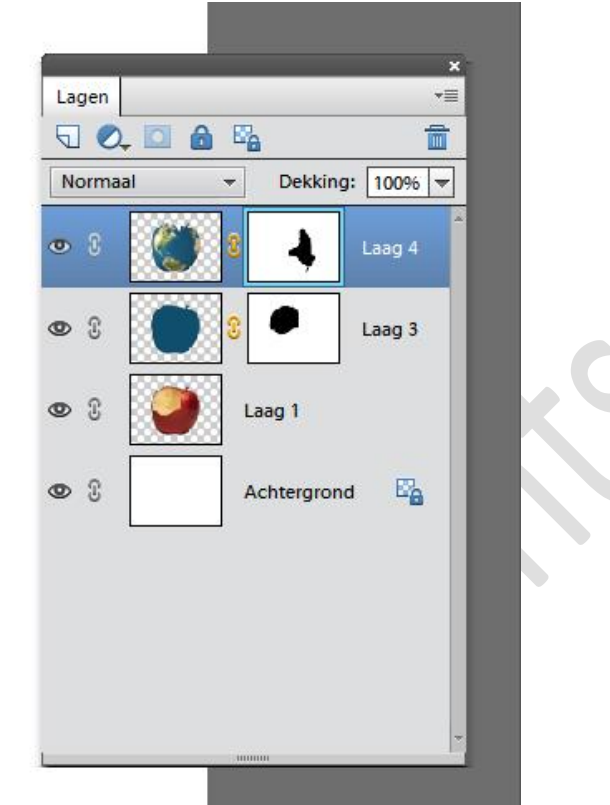

Menu...laag...laagmasker...toepassen en je bekomt terug een gewone laag zonder masker. Nu gaan we het uitgebeten stuk van de appel gebruiken maar het moet echt op een stuk appel gelijken en niet zomaar wegvegen.

Klik met ctrl ingedrukt op het laagmasker van de appel

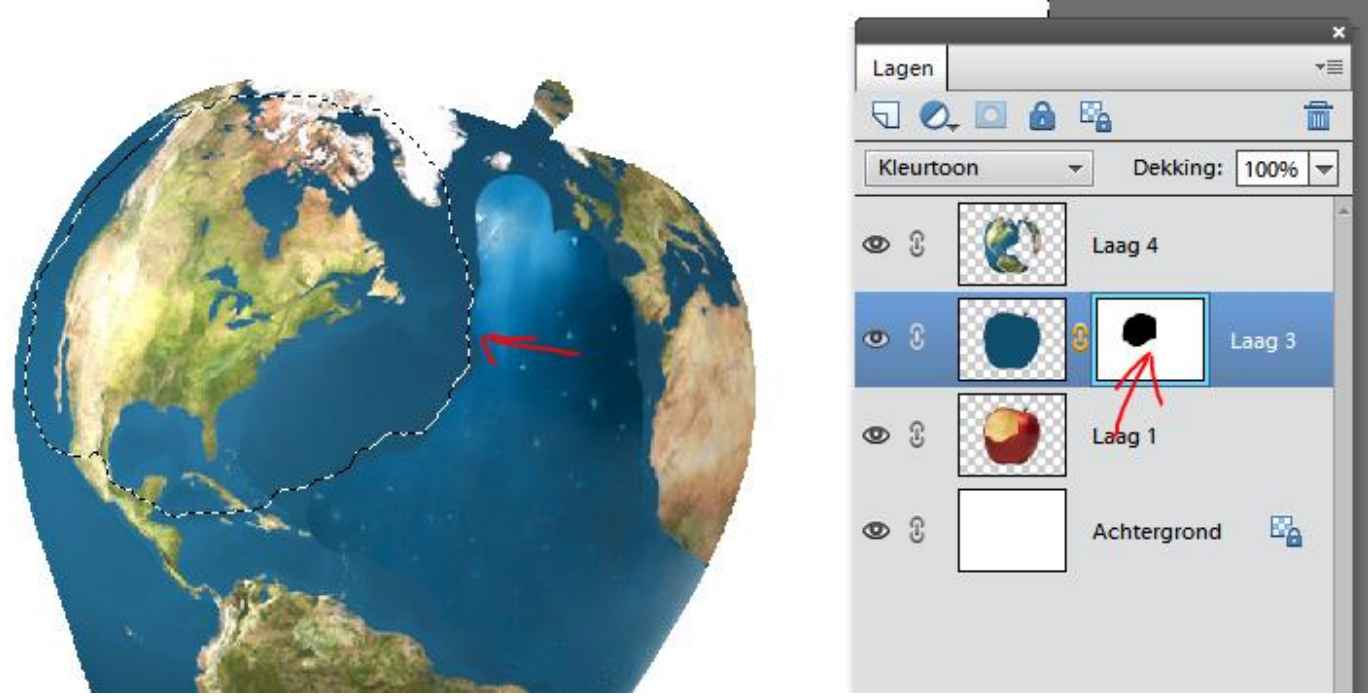

Je krijgt nu een selectie van het uitgebeten gedeelte van de appel + de rest van het canvas, keer dus de selectie om zo krijgen we dus alleen het uitgebeten gedeelte. Zie dat je laag van de wereldbol actief is.

We doen nu weer ctrl+X(knippen van de geselecteerde pixels) en ctrl+V(plakken op een nieuwe laag van deze pixels) en zo hebben we ons stukje appel bekomen.

## Appelplaneet

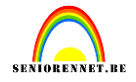

#### Verplaats het stukje naar links

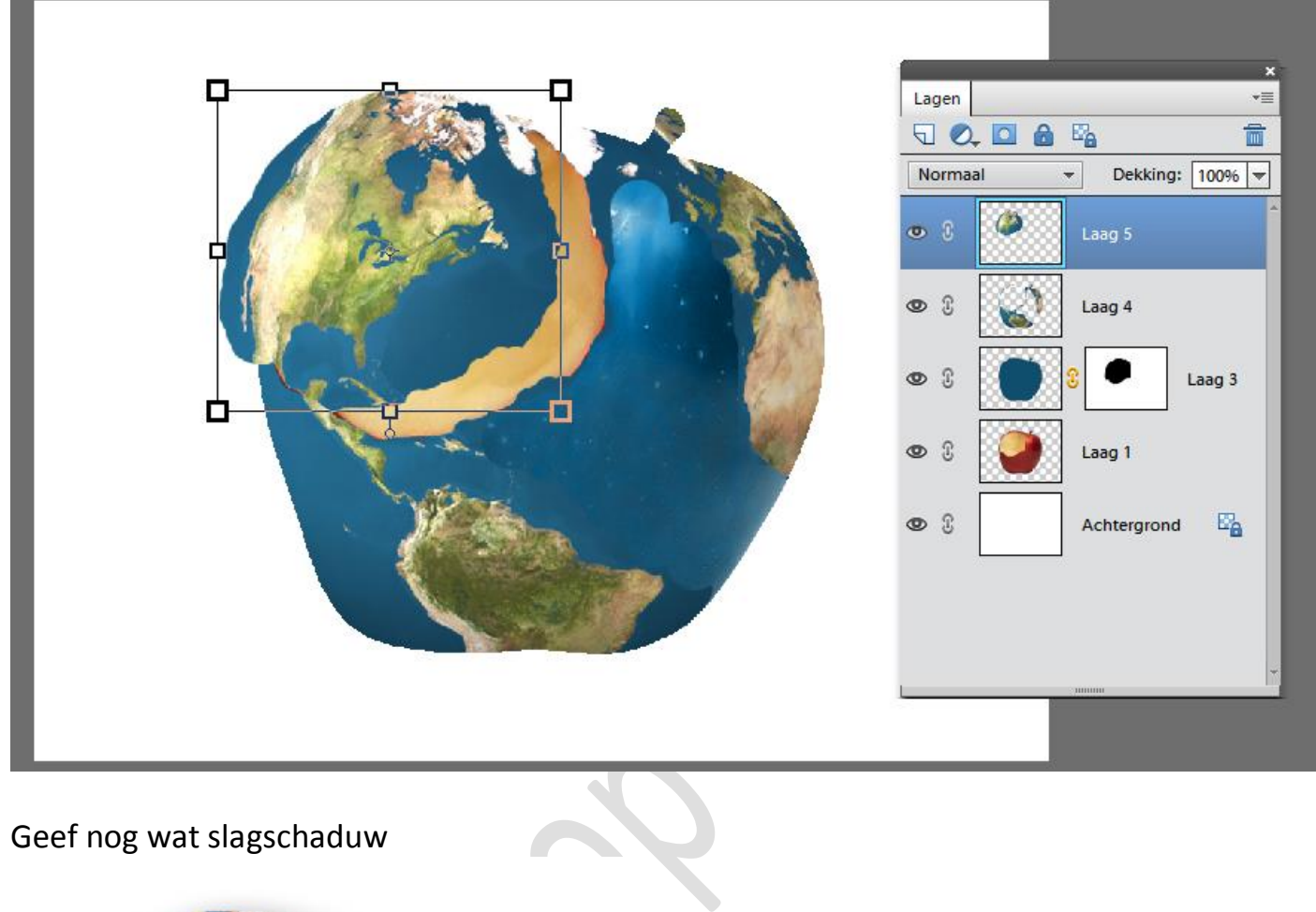

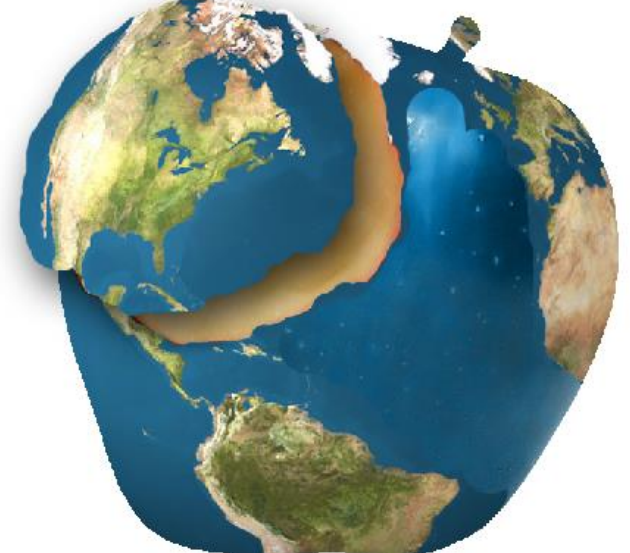

We voegen nog wat sterren toe. Vul de onderste laag met zwart en pas de filter ruis...ruis toevoegen toe met volgende instellingen:

# Appelplaneet

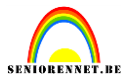

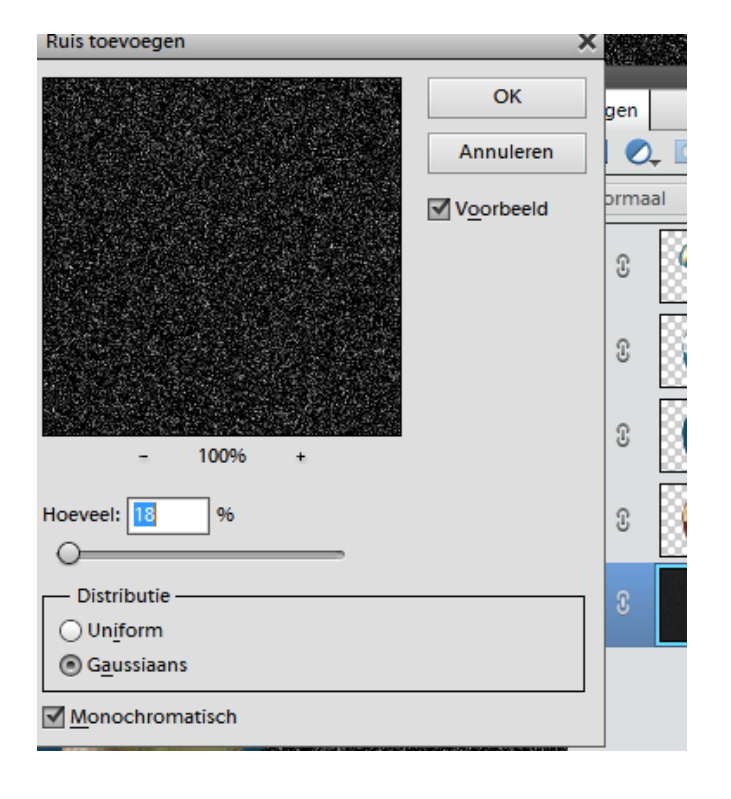

Dupliceer de laag en zet de laagmodus op bedekken.

Dupliceer nogmaals en zet de laagmodus op lineair licht.

Dupliceer nogmaals en zet laagmodus op bedekken.

En klaar is ons werkje, naam niet vergeten en ook de afbeeldingsgrootte nakijken,

Succes het elements team